#### Summary

This article explains the procedure to activate your MachPanel license.

#### Applies To

MachPanel all versions

### Solution

Thank you for purchasing MachPanel.

Please note that MachPanel is installed as **"Lite Edition"** by default. In order to get it activated as per your order, please follow the steps below:

### License Activation:

1. Please send us your MachPanel License ID using the contact form on our website with details of your purchase. You can find your License ID by navigating to the following path in your MachPanel Control Panel: **Home >> System Configuration >> License Management >> Licenses** 

2. Once we receive the License ID, we will modify our client management system for your license and you will be updated about the changes.

| ∃ Home > System                                                                                                    | Configuration > License Management                                                                                                    | Set as Home Page    |  |  |  |  |  |
|----------------------------------------------------------------------------------------------------|----------------------------------------------------------------------------------------------------|---------------------|--|--|--|--|--|
| Licenses                                                                                                    | About MachPanel                                                                                                    |                     |  |  |  |  |  |
| About MachPanel®                                                                                                    |                                                                                                    |                     |  |  |  |  |  |
| MachSol Control Panel Enterprise Edition v 7.2.20 13Sep2023 HF1 License ID:                                                                                                    |                                                                                                    |                     |  |  |  |  |  |
| This Product is licensed to organization                                                                                                    |                                                                                                    |                     |  |  |  |  |  |
| MachSol, Inc.                                                                                                    |                                                                                                    |                     |  |  |  |  |  |
| Machsol Software                                                                                                    | e License Terms                                                                                                    |                     |  |  |  |  |  |
| PLEASE NOTE: Your use of the subscription service and software is subject to the terms and conditions of the agreement you agreed to when you signed up for the subscription and by which you acquired a license for the software. For instance, if you are: |                                                                                                    |                     |  |  |  |  |  |
| a volume license customer, use of this software is subject to your volume license agreement.     a MachSol Subscription customer, use of this software is subject to the MachSol Subscription agreement.                                                     |                                                                                                    |                     |  |  |  |  |  |
| You may not use th                                                                                                    | e service or software if you have not velidly acquired a license from MachSol or its licensed distributors.                                                                                                    |                     |  |  |  |  |  |
| Warning: This con<br>the law.                                                                                                    | nputer program is protected by copyright law and international treaties. Unauthorized reproduction or distribution of this program, or any portion of it, may result in severe civil and criminal penalties, and will be prosecuted to the maximum extension of the program of the program of the p | tent possible under |  |  |  |  |  |
| © MachSol 2023 or                                                                                                    | its subsidiaries. All rights reserved. MachSol, the MachSol logo and MachPanel are either registered trademarks or trademarks of MachSol in the United States and/or other countries.                                                                                                    |                     |  |  |  |  |  |

3. The last step to perform after we confirm the changes is that you can complete it by clicking on the **Update** button from your MachPanel System at below

## Activate License

# mention navigation path: Home >> System Configuration >> License Management >> Licenses and click on Update .

| E Home > System Configuration > License Management |                                                                                                    |        |            |        |        |           |  |  |  |
|----------------------------------------------------|----------------------------------------------------------------------------------------------------|--------|------------|--------|--------|-----------|--|--|--|
| Licenses About MachPanel                           |                                                                                                    |        |            |        |        |           |  |  |  |
| Operations                                         |                                                                                                    |        |            |        |        |           |  |  |  |
| Update                                             |                                                                                                    |        |            |        |        |           |  |  |  |
| License                                            | License ID                                                                                                    | Status | Expiry     | Total  | In Use | Available |  |  |  |
| MachPanel Core License                             | A DECK DECK DECK DECK DECK DECK DECK DECK                                                                                                    | Active | 30/12/2023 | N/A    | N/A    | N/A       |  |  |  |
| Customer Access Licenses (CALs)                    |                                                                                                    | Active | 30/12/2023 | 15000  | 111    | 14889     |  |  |  |
| Mailbox Access Licenses (MALs)                     | 100 A 100 A 100 A 100 A 100 A 100 A 100 A 100 A 100 A 100 A 100 A 100 A 100 A 100 A 100 A 100 A 100 A 100 A 100                                                                                                    | Active | 30/12/2023 | 100000 | 9845   | 90155     |  |  |  |
| BlackBerry Access Licenses (BALs)                  |                                                                                                    | Active | 30/12/2023 | 15000  | 0      | 15000     |  |  |  |
| Sharepoint User Licenses (SPLs)                    | Second Second                                                                                                    | Active | 30/12/2023 | 15000  | 4      | 14996     |  |  |  |
| CRM User Licenses (CALs)                           |                                                                                                    | Active | 30/12/2023 | 15000  | 2      | 14998     |  |  |  |
| Skype4B User Licenses (CALs)                       | Carlos Annal Carlos and                                                                                                    | Active | 30/12/2023 | 15000  | 6      | 14994     |  |  |  |
| VM Licenses (VMs)                                  |                                                                                                    | Active | 30/12/2023 | 15000  | 8      | 14992     |  |  |  |
| Web Hosting Domain Licenses (HMs)                  | California (1977)                                                                                                    | Active | 30/12/2023 | 15000  | 7      | 14993     |  |  |  |
| ADSync Organization Licenses (AOLs)                | 100000000000000000000000000000000000000                                                                                                    | Active | 30/12/2023 | 15000  | 15     | 14985     |  |  |  |
| ADSync User Licenses (AULs)                        | California and State                                                                                                    | Active | 30/12/2023 | 15000  | 139    | 14861     |  |  |  |
| Microsoft CSP Licenses (MCLs)                      |                                                                                                    | Active | 30/12/2023 | 15000  | 4      | 14996     |  |  |  |
| Work Folder Organization Licenses (WFOs)           | And a second second sec | Active | 30/12/2023 | 15000  | 2      | 14998     |  |  |  |
| RDS User Licenses (RDUs)                           |                                                                                                    | Active | 30/12/2023 | 15000  | 1      | 14999     |  |  |  |

## MachPanel Knowledgebase

https://kb.machsol.com/Knowledgebase/50111/Activate-License